#### **NETGEAR**<sup>®</sup> BUSINESS

安装指南

5 端口或8 端口2.5G 多千兆位以太网简单网管 交换机 MS305E 型号

MS308E 型号

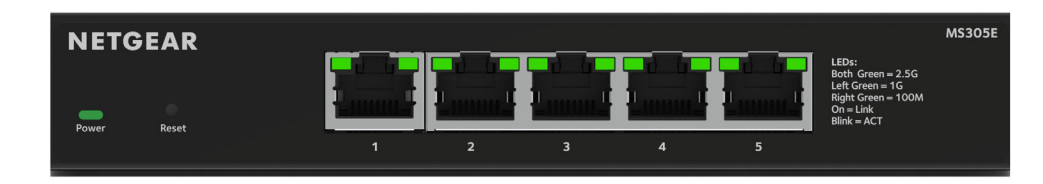

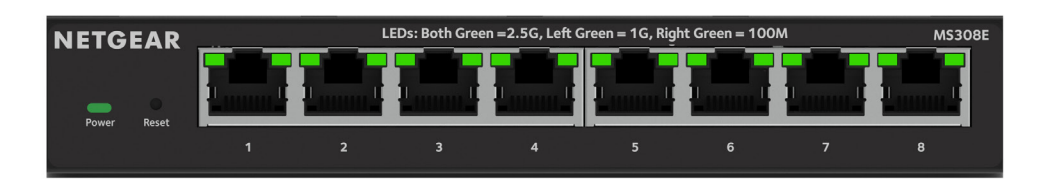

# 包装内容

- NETGEAR 5 端口或 8 端口 2.5G 多千兆位以太网简单网管交换机
- 电源适配器(因地区而异)
- 壁挂安装套件
- 橡胶垫脚
- 安装指南

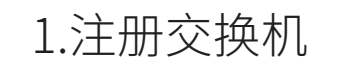

2.连接交换机

201-31342-02

2024年6月

- 1. 通过连接互联网的计算机或移动设备访问 my.netgear.com。
- 2. 登录您的 NETGEAR 帐户。 注意: 如果还没有免费 NETGEAR 帐户, 您可以创建一个。 将会显示 My Products (我的产品)页面。
- 3. 从左侧的菜单中,选择 Register a Product(注册产品)。
- 4. 在 Serial Number (序列号) 字段中, 键入交换机的序列号。 序列号由13位数组成。印在交换机标签上。
- 5. 从 Date of Purchase(购买日期)菜单中,选择您购买交换机的日期。
- 6. 单击 **REGISTER**(注册)按钮。 交换机便已注册到您的 NETGEAR 帐户。 确认电子邮件会发送到您 NETGEAR 帐户的电子邮件地址。

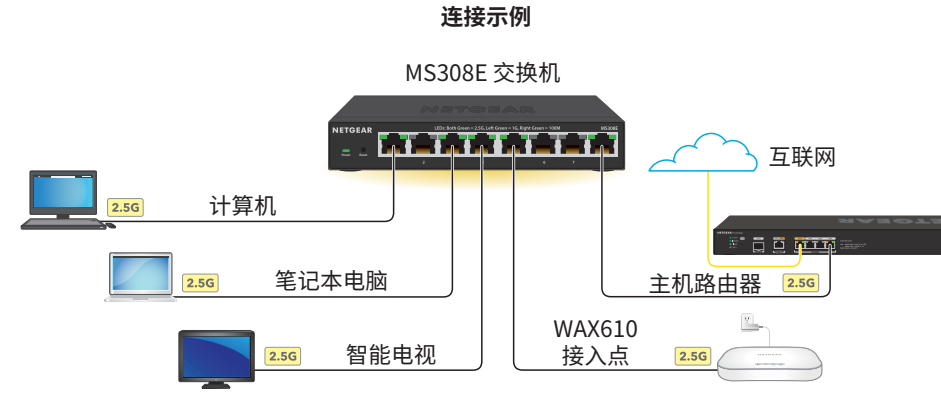

- 注意: 在此示例中, 接入点 (AP) 需要电源适配器, 因为交换机不提供 PoE 电源。
  - 注意: 所有交换机端口都支持 2.5 Gbps、1 Gbps 和 100 Mbps。您可以将任 何设备连接到任何交换机端口。建议您使用 5e 类 (Cat 5e) 线缆或更高速度的 线缆进行连接。

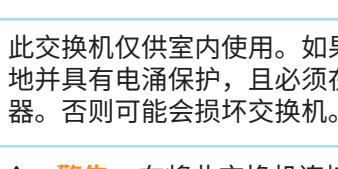

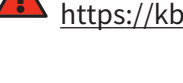

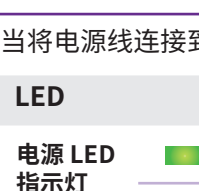

左侧端口

LED 指

示灯

<u>\_</u>\_\_\_

此交换机仅供室内使用。如果想要将其连接到室外设备,则室外设备必须正确接 地并具有电涌保护,且必须在交换机和室外设备之间串联安装以太网电涌保护

警告: 在将此交换机连接到室外线缆或设备之前,请访问 https://kb.netgear.com/zh CN/000057103 以了解安全和保修信息。

### 3.检查 LED 指示灯

当将电源线连接到交换机并将其插入电源插座时,LED 指示灯会指示状态:

|                     | 说明                                       |
|---------------------|------------------------------------------|
|                     | 交换机已通电并且运行正常。                            |
|                     | 交换机正在启动。                                 |
|                     | 交换机未通电。                                  |
| 右侧端口<br>LED 指<br>示灯 | 这些 RJ-45 端口 LED 指示灯组合在一起可指示链路、<br>速度和活动。 |
|                     | 已建立 2.5 Gbps 链路。                         |
|                     | 该端口正在以 2.5 Gbps 的速度传输或接收数据包。             |
|                     | 已建立1Gbps链路。                              |
|                     | 该端口正在以1Gbps的速度传输或接收数据包。                  |
|                     | 已建立 100 Mbps 链路。                         |
|                     | 该端口正在以 100 Mbps 的速度传输或接收数据包。             |
|                     |                                          |

## 4.发现交换机的 IP 地址并访问交换机

NETGEAR Discovery Tool(NDT,以前称为 NSDT)允许您从 Mac 计算机、基于 Windows 或 Linux 的计算机发现网络中的交换机,并访问交换机的设备用户界面 (UI)。

要安装 NETGEAR Discovery Tool,发现网络中的交换机、访问交换机并发现交换机 IP 地址:

- 1. 要下载该工具,请访问 netgear.com/support/product/netgear-switch-discovery-tool 下载 Mac、Windows 或 Linux 版本。
- 2. 暂时禁用用于配置交换机的计算机上的防火墙、互联网安全、防病毒程序或所有 这些程序。
- 3. 解压 NDT 文件(可能标记为 NSDT),然后双击 .exe 文件以在计算机上安装该 程序。 您可能会看到该工具图标出现在 Mac Dock、Windows 桌面或 Linux 桌面上。
- 4. 重新启用计算机上的安全服务。
- 5. 打开交换机电源。
- 6. 将计算机连接至交换机所在的同一个网络。
- 7. 打开 NDT。

初始页面将显示一个菜单和一个按钮。

- 8. 从 Choose a Connection (选择连接) 菜单中,选择此交换机的网络。
- 9. 单击 Start Searching (开始搜索) 按钮。 NDT 会显示找到的交换机 IP 地址。
- 10. 单击 ADMIN PAGE (管理页面) 按钮。

将显示设备 UI 的登录页面。

- 11. 输入印在交换机标签上的默认密码。
- 12. 如果出现提示,为交换机输入新的管理员密码。

将会显示"主页",并显示分配给交换机的 IP 地址。

- 13. 保存密码和 IP 地址以备将来使用。 您现在可以配置和监控您的交换机。
- 注意: 有关详细信息, 请参阅用户手册。 (!)要下载用户手册,您可以从 NETGEAR 下载中心下载 netgear.com/support/download/。 NETGEAR 下载中心的二维码显示在右侧。

### 将交换机安装在墙上。

#### 建议您使用随附的壁挂螺钉。

- 1. 找到交换机底面板上的两个安装孔。
- 2. 在墙上想要安装交换机的位置标记并钻出两个安装孔。 两个安装孔的中心距必须为75毫米。
- 3. 将随附的锚件插入墙内,然后用2号十字螺丝刀拧紧螺钉。 让每颗螺钉保留约3毫米的长度露出墙面,以便螺钉可以插入底面板上的孔中。
- **注意:** 螺钉直径为 6.5 毫米,长度为 16 毫米。 (!)
- 注意: 交换机上的安装孔符合 VESA 标准。您可以获得符合 VESA 标准的 (!)75 毫米安装座,并将交换机安装到墙壁以外的位置。

# 支持和社区

访问 support.netgear.cn 以获得疑难解答并访问最新下载。

的建议。

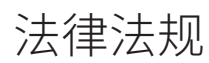

有关合规性信息,包括欧盟符合性声明,请访问 https://www.netgear.com/cn/about/regulatory/。连接电源之前,请查阅法规遵 从性文件。

请勿在户外使用此设备。PoE 端口仅用于楼内连接。

统诵信。

NETGEAR, Inc. 350 East Plumeria Drive San Jose, CA 95134, USA

您还可以访问我们的 NETGEAR 社区 https://community.netgear.com/cn 征得有益

仅适用于 6 GHz 设备: 仅在室内使用设备。禁止在石油平台、汽车、火车、船只 和飞机上使用 6 GHz 设备,但允许在 3,048 米以上高空飞行的大型飞机上运行该设 备。禁止在 5.925-7.125 GHz 频带内操作发送器,以控制无人机系统或与无人机系

根据中国 RoHS 要求,查看本产品中有害物质的相关信息,请登入下面链接后点击 对应产品型号名称: https://www.netgear.com/cn/about/regulatory/china-rohs/

© NETGEAR, Inc., NETGEAR 和 NETGEAR 徽标是 NETGEAR(美国网件公司)的商标。其他非 NETGEAR 商标仅供参考之用。